附件1

## 银行账户信息相关要求

1.银行卡开户人需为申请人本人。

2.银行不做限制,但务必确认开户行网点,例:中国建设 银行股份有限公司广安分行、中国工商银行广安洪州大道支行、 广安农村商业银行股份有限公司中桥支行等。

3.请提交具体开户行网点查询截图(纸质版),可通过微信 小程序、手机银行app等方式查询,例:"建行客服""中国工商银 行客户服务"等。

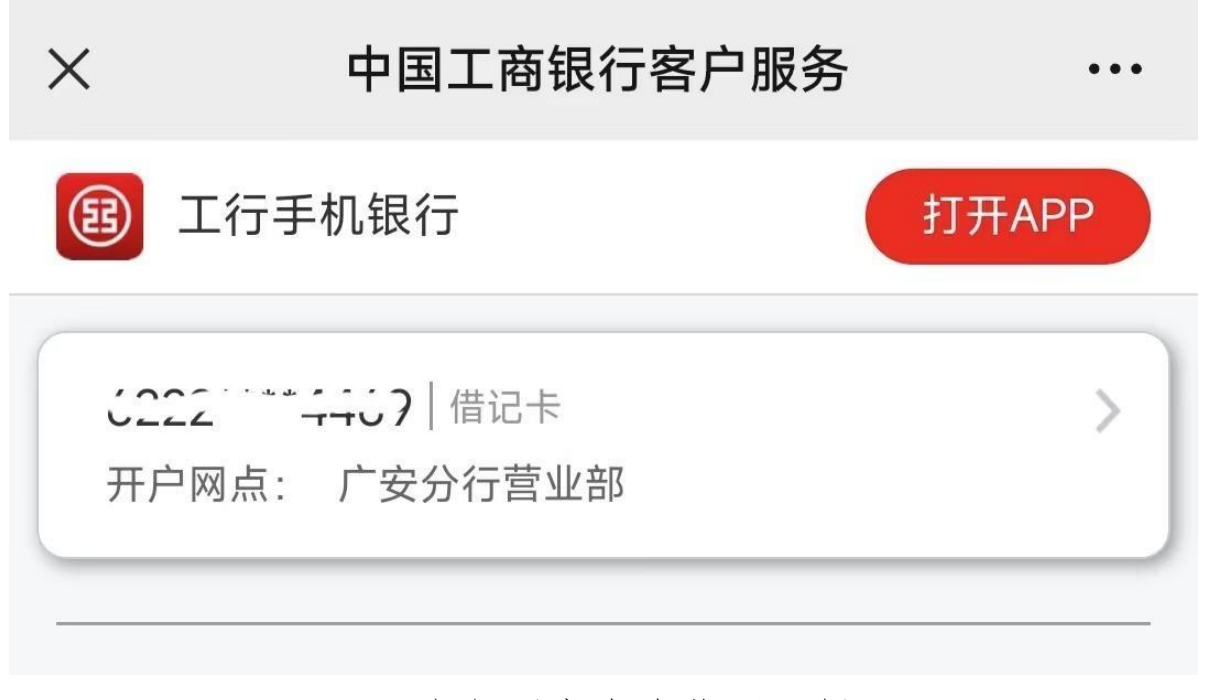

开户行网点查询截图示例

-1 -

附件3

## 社会工作者职业资格电子证书下载指引

1.进入中国人事考试网(http://www.cpta.com.cn) 首页,点击"证书查验"。

| www.cpta.com.cn |                                                                                                    |                   |  |  |  |  |  |
|-----------------|----------------------------------------------------------------------------------------------------|-------------------|--|--|--|--|--|
| 首页   通知公        | 告   机构介绍   考试介绍   考试政策   成绩公布   办事指属                                                                                               | ā   人才测评   站内搜索   |  |  |  |  |  |
| - 网上报名          | <mark>时政要闻</mark><br>更多>>                                                                                                    | 关于对"JYPC全国职业资     |  |  |  |  |  |
| ] 打印准考证         | <ul> <li>・ 《求定》 宗志友表 &gt;&gt; 近平忌 +&gt; 10 星要又草《 任文化传承友… [2023-09-01]</li> <li>・ 国务院关于提高个人所得税有关专项附加扣除标准的通知 [2023-08-30]</li> </ul> | 格考试认证中心"颁发"注      |  |  |  |  |  |
| <b>人</b> 成绩查询   | □ 中共中央政治局常务委员会召开会议研究部署防汛抗共… [2023-08-18]<br>最新公告 更多>>                                                                              | 册职业资格证书"问题的<br>声明 |  |  |  |  |  |
| <b>运</b> 证书查验   | · 人力资源和社会保障部人事考试中心关于征集阅卷电脑设… [2023-09-11]                                                                                          | 123456            |  |  |  |  |  |
| 1 报考条件          | · 2023年下半年职业资格考试报名温馨提示 [2023-07-09]                                                                                                |                   |  |  |  |  |  |
| ? 考生问答          | <ul> <li>· 关停假冒网站,治理"山寨证书"</li> <li>· 关干对"IYPC全国职业资格考试认证中心"颁发"注册职…[2022-04-23]</li> </ul>                                          | 资格考试报名证           |  |  |  |  |  |

2.跳转至全国专业技术人员职业资格证书查询验证页面,点击"证书下载"。

|          | PTA    |            | ww     | w.cpta   | .com.   | cn       | - 4612     |    |
|----------|--------|------------|--------|----------|---------|----------|------------|----|
| 首页       | 通知公告   | 机构介绍       | 考试介绍   | 考试政策   月 | 成绩公布  🕅 | ゆ事指南   ノ | 、才测评   站内: | 搜索 |
| 国人事考试网 > | > 证书查验 |            |        |          |         |          |            |    |
|          |        |            | 全国专业技术 | 大员职业资格   | 证书查询验   | üΕ       |            |    |
|          |        |            |        |          |         |          |            |    |
| ~        | 8      | <b>运</b> 证 | 书下载    |          | Ø       | 证书       | 查验         |    |

3.进入登录页面,输入用户名、密码、图形验证码 登录。

| 全国专业技术 查询验证系统 | 人员职业资格证书<br><mark>疮(证书下载</mark> )                                         |
|---------------|---------------------------------------------------------------------------|
| 用户登录          |                                                                           |
| ○ 用户名         | 注册过的用户,请使用该平台的用户名、密码进行<br>登录。                                             |
| · 密码          | <ol> <li>2. 未注册过的用户,请先进行用户注册。</li> <li>3. 忘记用户名或密码,请点击找回用户名、找回</li> </ol> |
| ◎ 图形验证码       | 密码进行找回。                                                                   |

4.阅读服务须知,点击"同意",进入证书下载页面。点击"证书信息",可查看证书对应的信息。信息如有疑问, 请联系证书发放机构。信息无误,则点击"下载"。

| TA   | 有专业技术人员职业资格业书查询 | 同验证系统 |             |      |         |
|------|-----------------|-------|-------------|------|---------|
| 证书下载 |                 |       |             |      | 退出      |
| 序号   | 职业资格名称          | 姓名    | 批准日期        | 证书状态 | 操作      |
|      |                 | -     | 2023年06日11日 | 有效   | THER TH |

— 3 —

5.弹出电子证书加注、下载页面,点击"申请证书加注"。

| 证书下载    |           |             |                    |         |
|---------|-----------|-------------|--------------------|---------|
| 序号      | 下载        |             |                    | ×<br>操作 |
|         | 证书信息      |             |                    | *       |
| 1       | 职业资格:     | 社会工作者职业资格   |                    | 书信息     |
| < 1 > 3 | 证书 (证明) : | 社会工作者职业资格   |                    |         |
|         | 照 片:      |             |                    |         |
|         | 姓 名:      | (Thinks)    |                    |         |
|         | 证件号码:     |             |                    |         |
|         | 性 别:      | 女           |                    |         |
|         | 出生年月:     |             |                    |         |
|         | 级 别:      | 1           |                    |         |
|         | 批准日期:     | 2023年06月11日 |                    |         |
|         |           | 申请证书加注      |                    |         |
|         | 证书加注信息    |             |                    |         |
|         |           |             | I which she in the |         |

6.加载证书加注信息,选择使用场景、加注有效期, 点击"提交加注申请"。

| (EHTFOL     |                                                                                                    |                                                                                                    |                                                                                                    |        | 1830.  |
|-------------|----------------------------------------------------------------------------------------------------|----------------------------------------------------------------------------------------------------|----------------------------------------------------------------------------------------------------|--------|--------|
| THE I       |                                                                                                    |                                                                                                    |                                                                                                    | ×      | 24     |
| 证书信息        |                                                                                                    |                                                                                                    |                                                                                                    |        |        |
| 1 职业资格:     |                                                                                                    | 经济专业技术资格                                                                                                    |                                                                                                    |        | 书稿题 下数 |
| 《 11 》 近书名称 |                                                                                                    | 地理人力资源管理师                                                                                                    |                                                                                                    |        |        |
|             | 证书加注                                                                                                    |                                                                                                    | ×                                                                                                    |        |        |
| 99 H.       | 10 Th 7 H                                                                                                    |                                                                                                    |                                                                                                    |        |        |
| 姓名          | (使用料理)                                                                                                    | 本人週用                                                                                                    |                                                                                                    |        |        |
| (E)件号码 :    | 有效照至 :                                                                                                    | 2022-03-16                                                                                                    |                                                                                                    |        |        |
| 性部          | i i i i i i i i i i i i i i i i i i i                                                                                                    |                                                                                                    |                                                                                                    |        |        |
| 出生年月:       |                                                                                                    | 提供2010年1月1日<br>第                                                                                               |                                                                                                    |        |        |
| 担,增日期 :     |                                                                                                    |                                                                                                    |                                                                                                    |        |        |
|             | 注意事項:                                                                                                    |                                                                                                    |                                                                                                    |        |        |
|             | 1. 中国19月30日<br>2. 標交加注由通                                                                                                    | 相臣中時日不相關國立50天;<br>春后,至總將在24小时內京成还书加注:                                                                          | _                                                                                                    |        |        |
| (21110)+1   | 3 本系统90天月                                                                                                    | 为最多允许存在3条有效的证书加注信息。                                                                                            |                                                                                                    | _      |        |
| AL TOMAT    |                                                                                                    |                                                                                                    |                                                                                                    | 10.10  |        |
| 12.44       |                                                                                                    |                                                                                                    |                                                                                                    | 1981.8 |        |
|             | and the second second se | a la constante de la constante de la constante de la constante de la constante de la constante de la constante | and the second second se |        |        |
|             |                                                                                                    |                                                                                                    |                                                                                                    |        |        |
|             |                                                                                                    |                                                                                                    |                                                                                                    |        |        |

7.证书加注完成后,可点击"查看"或"下载",进行电子证书查看、下载操作。

| 全国    | 专业技术    | 人员职业资格   | 各证书查询验证     | E系统                 |                     | 上 您好,   🥟 证书 |
|-------|---------|----------|-------------|---------------------|---------------------|--------------|
| 证书下载  |         |          |             |                     |                     | 澱出           |
| 喝     | 下载      |          |             |                     |                     | ×<br>操作      |
|       | 证书信息    |          |             |                     |                     |              |
| 1     | 职业资格;   |          | 社会工作者职业资格   |                     |                     | 书信息 下數       |
| 1 > 3 | 证书(证明): |          | 社会工作者职业资格   |                     |                     |              |
|       | 照 片:    |          |             |                     |                     |              |
|       | 姓 名:    |          | 1000        |                     |                     |              |
|       | 证件号码:   |          |             |                     |                     |              |
|       | 性 别:    |          | 女           |                     |                     |              |
|       | 出生年月:   |          |             |                     |                     |              |
|       | 级 别:    |          |             |                     |                     |              |
|       | 批准日期:   |          | 2023年06月11日 |                     |                     |              |
|       |         |          | 申请证书加注      |                     |                     |              |
|       | 证书加注信息  |          |             |                     | X                   |              |
|       | 序号      | 使用场景     | 有效期至        | 加注申请时间              | 加注完成时间              | 操作           |
|       | 1       | 本人调用     | 2023-12-20  | 2023-09-21 15:57:29 | 2023-09-21 15:57:35 | 查看 下载        |
|       | < 1 S   | 到第二1页 确定 | 共1条 5条/页 ✔  |                     | L                   |              |

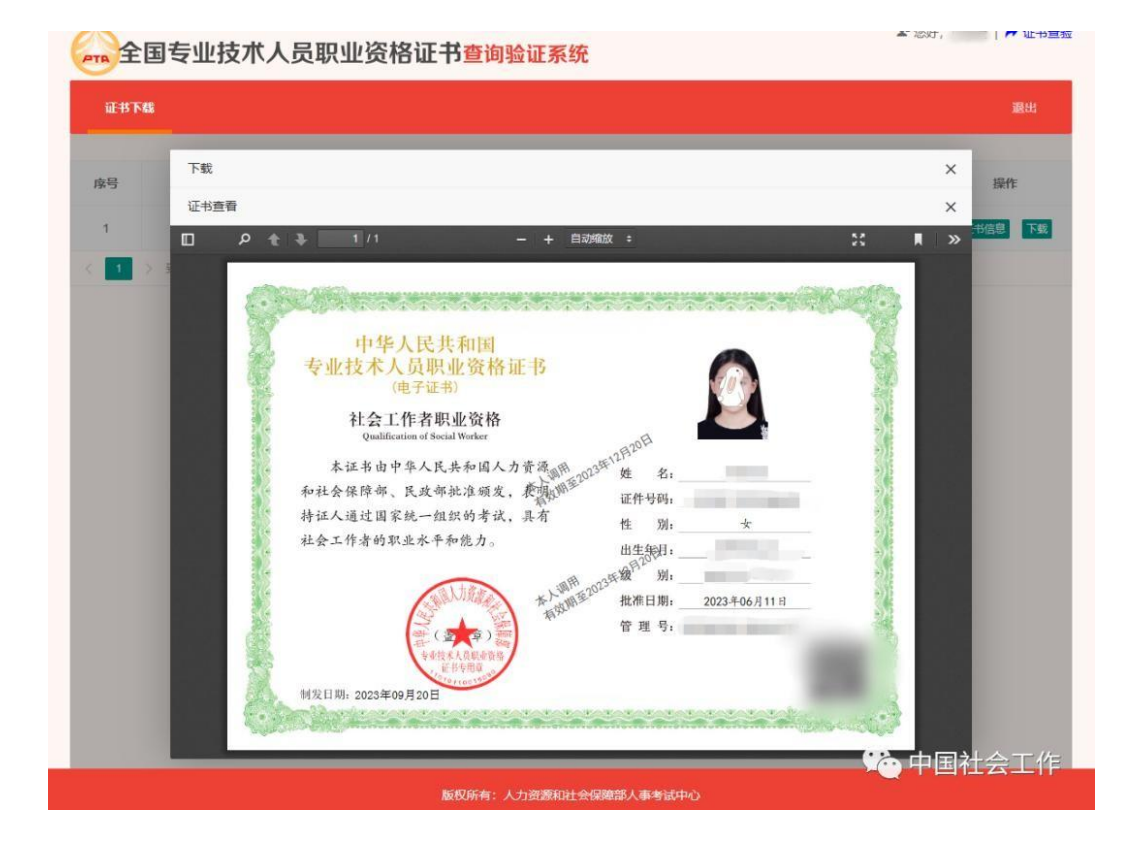

— 5 —